### CU 8.9 HRMS Step by Step Guide

## **Compensation Changes to Contracts - Workforce Administration**

**Overview:** This guide provides steps to change compensation rates for contract pay faculty subsequent to the start date of the contract. Please remember that the appropriate office on your campus must approve mid-contract compensation changes.

The system automatically calculates new compensation rate for the employee based on the amount of the change for the remainder of the contract.

The effective date for the compensation change should be based on campus policy, but must be the <u>first day of a pay period</u>: for example, either the first day of the current pay period or the first day of the appointment.

In version 8.9, Oracle/PeopleSoft has changed the name of Administer Workforce to Workforce Administration.

*Note:* The screen shots used in this guide may not be representative of your access.

| 1. Navigation to Job                      | Universityof                                                                                                    |                                                                              |                                                                                                    |                                                                                                    |
|-------------------------------------------|----------------------------------------------------------------------------------------------------|------------------------------------------------------------------------------|----------------------------------------------------------------------------------------------------|----------------------------------------------------------------------------------------------------|
| Doto nogo                                 | Colorado                                                                                                    |                                                                              | HR89TE                                                                                                    | ST T PPL Home Worklist Add to Favorites Sign out                                                                                        |
| Dala page                                 | Menu 🖃                                                                                                    |                                                                              |                                                                                                    |                                                                                                    |
|                                           | Search:                                                                                                    | Main Menu > Workforce Administration >                                       |                                                                                                    |                                                                                                    |
| Workforce                                 | ⊗                                                                                                    | Job Information                                                              |                                                                                                    |                                                                                                    |
| Administration                            | My Favorites                                                                                                    | Maintain information about a person tied to a specific                       | job record                                                                                                    |                                                                                                    |
| □ Job Information                         | Recruiting Workforce Administration Personal Information Job Information                                                                | Add Employment Instance<br>Add Employment Instance or Add Hire/Rehire<br>Row | Job Data<br>Enter job information including work location<br>and compensation details.                                                         | Add or update contract Pay NA<br>Add or update contract pay details including<br>payment type, term, and period.                        |
|                                           | Plan Salaries CO Workforce Reports Vormpensation Time Collection Workforce Development Organizational Development D Enterprise Learning | Job Data Transfer/Rehire only<br>Job Data Transfer/Rehire only               | Contract Administration<br>Maintain contracts or other written<br>agreements with their employees and<br>contractors<br>Update Contract Pay NA | Review Job Information<br>Inquiry pages and reports that show work<br>information for a person<br>Job Summary<br>Work Study<br>Job List |
|                                           | ▷ Set Up HRMS<br>▷ Reporting Tools<br>- <u>My Dictionary</u>                                                                            | Enter the assignments of company property.                                   | Contains reports based on Job data of the<br>Organization.<br>Enployees on Leave of Absence<br>Temporary Enployees                             |                                                                                                    |
| 2 Job Data search                         | Linivarcity a                                                                                                    |                                                                              |                                                                                                    |                                                                                                    |
|                                           | Colorado                                                                                                    |                                                                              | 100075                                                                                                    |                                                                                                    |
| page displays                             |                                                                                                    |                                                                              | HK691E                                                                                                    | STT PPL Home                                                                                                    |
|                                           |                                                                                                    |                                                                              |                                                                                                    | New Window L                                                                                                    |
| Enter one or more of<br>the search fields | Job Data<br>Enter any information you have an                                                                                           | d click Search. Leave fields blank for a list of all va                      | ilues.                                                                                                    |                                                                                                    |
|                                           | Find an Existing Value                                                                                                    |                                                                              |                                                                                                    |                                                                                                    |
|                                           |                                                                                                    |                                                                              |                                                                                                    |                                                                                                    |
| Search                                    | EmplID: begins with s                                                                                                    |                                                                              |                                                                                                    |                                                                                                    |
|                                           | Empl Rcd Nbr: 🛛 = 🛛 💌                                                                                                    |                                                                              |                                                                                                    |                                                                                                    |
|                                           | Name (LN,FN): begins with 💉                                                                                                    |                                                                              |                                                                                                    |                                                                                                    |
|                                           | Last Name: begins with                                                                                                    |                                                                              |                                                                                                    |                                                                                                    |
|                                           | Department: begins with                                                                                                    | ۹۹                                                                           |                                                                                                    |                                                                                                    |
|                                           | Last 4 SSN: begins with                                                                                                    |                                                                              |                                                                                                    |                                                                                                    |
|                                           | HR Status: = 👻                                                                                                    | <u> </u>                                                                     |                                                                                                    |                                                                                                    |
|                                           | Employee Status: = Y                                                                                                    | ×                                                                            |                                                                                                    |                                                                                                    |
|                                           | mailla History                                                                                                    |                                                                              |                                                                                                    |                                                                                                    |
|                                           | Search Clear Basic                                                                                                    | Search 📕 Save Search Criteria                                                |                                                                                                    |                                                                                                    |

# 3. Work Location page displays

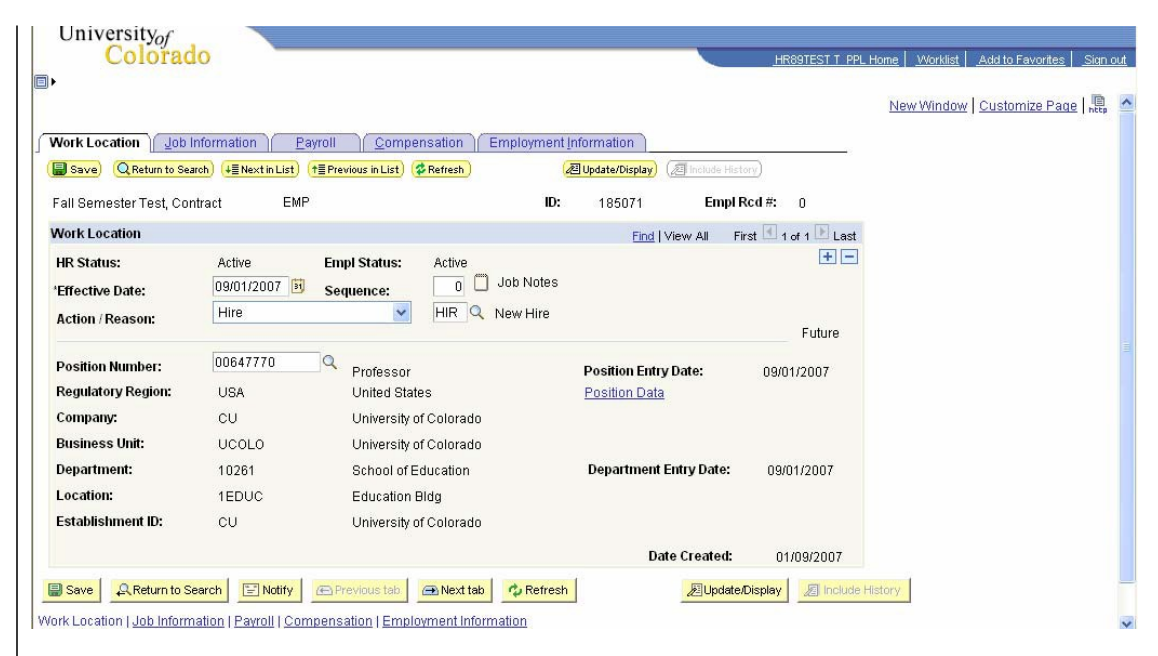

#### 4. New Row displays

- Enter Effective Date of the compensation change. Effective Date is based on campus policy, but must be the <u>1<sup>st</sup> day of</u> <u>a pay period;</u> for example, 1<sup>st</sup> day of current pay period or 1<sup>st</sup> day of appointment
- Choose Action of Pay Rate Change and Reason CRG, Contract Pay Adjustment
- 5. Enter Job Notes, if desired, regarding contract pay adjustments

 Click
Job Data Notepad displays
Click
Add a New Note
to include comments
Return to Work
Location by clicking
Job Data Page

|                               |                          |                           |           |                     |                 |                 |                      | New Window Customize Page |
|-------------------------------|--------------------------|---------------------------|-----------|---------------------|-----------------|-----------------|----------------------|---------------------------|
| Vork Location Job             | Information Pay          | roll <u>C</u> ompen       | sation Em | ployment <u>I</u> r | formation       |                 |                      |                           |
| Save) 🔍 Return to Se          | arch) (+≣Nextin List) (* | t≣ Previous in List) 🗇    | Refresh   | (Æ                  | Update/Display) | 🔊 Include His   | tory)                |                           |
| all Semester Test, Co         | ntract EMP               |                           |           | ID:                 | 185071          | Empl            | Rcd #: 0             |                           |
| Vork Location                 |                          |                           |           |                     | Find   \        | /iew All F      | irst 🔳 1 of 2 🕩 Last |                           |
| HR Status:<br>Effective Date: | Active 09/01/2007 🛐      | Empl Status:<br>Sequence: | Active    | b Notes             |                 |                 | + -                  |                           |
| Action / Reason:              | Pay Rate Chang           | e 💌                       | CRG CO    | ntract Pay /        | Adjustment      |                 | Future               |                           |
| Position Number:              | 00647770                 | Professor                 |           |                     | Position Entry  | Date:           | 09/01/2007           |                           |
| Regulatory Region:            | USA                      | United State:             | 3         |                     | Position Data   |                 |                      |                           |
| Company:                      | CU                       | University of             | Colorado  |                     |                 |                 |                      |                           |
| Business Unit:                | UCOLO                    | University of             | Colorado  |                     |                 |                 |                      |                           |
| Department:                   | 10261                    | School of Ed              | ucation   |                     | Department E    | Intry Date:     | 09/01/2007           |                           |
| _ocation:                     | 1EDUC                    | Education BI              | dg        |                     |                 |                 |                      |                           |
| Establishment ID:             | CU                       | University of             | Colorado  |                     |                 |                 |                      |                           |
|                               |                          |                           |           |                     | Dat             | e Created:      | 01/09/2007           |                           |
| Save Return to S              | earch 🔄 Notify           | Æ Previous tab 🛛 🧉        | Next tab  | 🗘 Refresh           |                 | <i>E</i> Update | Display 🖉 Include    | History                   |

| HR89TEST T PPL Home   Worklist   Add to Favorites   Sign<br>New Window   Customize Page |
|-----------------------------------------------------------------------------------------|
|                                                                                         |
| d<br>                                                                                   |
| Image: Selected Note(s)   Delete   Transfer                                             |
| Select All Notes<br>Clear Selections                                                    |
|                                                                                         |
|                                                                                         |

### 6. Click on Compensation page

- □ Enter new compensation amount (do not insert a row)
- Calculate Compensation No changes need to be made to Contract Pay panel
- □ Review and **Save**

|                                                                                                    |                                                                                                    |                                                                    |                                                                |                                                                |                                                                                       |                                                   |        | 1                   |                  |
|----------------------------------------------------------------------------------------------------|----------------------------------------------------------------------------------------------------|--------------------------------------------------------------------|----------------------------------------------------------------|----------------------------------------------------------------|---------------------------------------------------------------------------------------|---------------------------------------------------|--------|---------------------|------------------|
|                                                                                                    |                                                                                                    |                                                                    |                                                                |                                                                |                                                                                       |                                                   |        | New Window   Custor | <u>nize Paqe</u> |
| Vork Location / Job Info                                                                                                    | rmation <u>P</u> ayroll                                                                                                    | Compensation                                                       | Employm                                                        | ent Information                                                |                                                                                       |                                                   |        |                     |                  |
| Save) QReturn to Search                                                                                                    | ) ( <mark>∔≣Nextin List</mark> ) (†≣Prev                                                                                              | rious in List) 🗇 Refre                                             | sh                                                             | /但 Update/Display                                              | /) (@ Include Hist                                                                    | lary)                                             |        |                     |                  |
| fall Semester Test, Contra                                                                                                    | act EMP                                                                                                    |                                                                    |                                                                | ID: 185071                                                     | Empl F                                                                                | Rcd #: 0                                          | -      |                     |                  |
| ompensation                                                                                                    |                                                                                                    |                                                                    |                                                                | Find                                                           | <u>View All</u> First                                                                 | t 🕙 1 of 2 🛛                                      | Last   |                     |                  |
| Effective Date: 09/0                                                                                                    | 01/2007 S                                                                                                    | Sequence: 0                                                        | Job<br>Note                                                    | Appr Status                                                    | Proposed                                                                              | 01/09/20                                          | 007    |                     |                  |
| Action / Reason: Pay                                                                                                    | Rt Chg C                                                                                                    | Contract Pay Adjus                                                 | tment                                                          | Appr/Reject                                                    |                                                                                       |                                                   | Future |                     |                  |
| Base Compensation Pat                                                                                                    |                                                                                                    | and a                                                              |                                                                |                                                                | Contract                                                                              | 1                                                 |        |                     |                  |
|                                                                                                    | e 130,000,00000                                                                                                    | 10 201                                                             | *Erecu                                                         | lency C                                                        | Contract                                                                              | Contract                                          | Pav    |                     |                  |
| Total Compensation Rate                                                                                                    | e: 130,000.00000                                                                                                    | 00 <b>50</b>                                                       | *Frequ                                                         | iency:                                                         | Contract                                                                              | Contract                                          | Pay    |                     |                  |
| Total Compensation Rate<br>Salary Administration Pl                                                                                                    | e: 130,000.00000<br>e: 130,000.00000<br>an: 110 Grade: 00                                                                             | 00 📁<br>00 👮<br>00                                                 | *Frequ                                                         | uency: Carda                                                   | rd Hours:                                                                             | 40.00                                             | Pay    |                     |                  |
| Total Compensation Rate<br>Salary Administration PL<br>Job Code: 1101 P                                                                                                    | e: 130,000.00000<br>e: 130,000.00000<br>an: 110 Grade: 00<br>rofessor                                                                 | 00<br>00<br>00<br>Percent of                                       | *Frequ<br>Time: 1                                              | standa<br>00.00 FTE:                                           | rd Hours:                                                                             | 40.00                                             | Pay    |                     |                  |
| Total Compensation Rate<br>Salary Administration Pl<br>Job Code: 1101 P<br>Comparative Information                                                                                                    | e: 130,000.0000(<br>e: 130,000.00000<br>an: 110 Grade: 00<br>rofessor                                                                 | 00)<br>00)<br>00<br>Percent of                                     | *Frequ<br>Time: 1                                              | Standa                                                         | rd Hours:<br>1.0                                                                      | 40.00                                             | Pay    |                     |                  |
| Total Compensation Rat<br>Salary Administration Pl<br>Job Code: 1101 P<br>Comparative Information<br>Change Amount:                                                                                                | e: 130,000.00000<br>e: 130,000.00000<br>an: 110 Grade: 00<br>rofessor                                                                 | 00)<br>00<br>00<br>Percent of<br>0.000000                          | <sup>•</sup> Frequ<br>Time: 1<br>USD Contra                    | Standa<br>00.00 FTE:                                           | rd Hours:<br>1.0                                                                      | 40.00                                             | Pay    |                     |                  |
| Total Compensation Rat<br>Salary Administration Pil<br>Job Code: 1101 P<br>Comparative Information<br>Change Amount:<br>Change Percent:                                                                            | e: 130,000.0000<br>e: 130,000.0000<br>an: 110 Grade: 00<br>rofessor<br>I                                                              | 0000<br>00<br>00<br>00<br>00<br>0000000<br>000000<br>0000000       | <sup>•</sup> Frequ<br>Time: 1<br>USD Contra                    | standa<br>00.00 FTE:                                           | rd Hours:<br>1.0                                                                      | 40.00                                             | Pay    |                     |                  |
| Total Compensation Rat<br>Salary Administration PL<br>Job Code: 1101 P<br>Comparative Information<br>Change Amount:<br>Change Percent:<br>Pay Rates                                                                | e: 130,000.0000<br>e: 130,000.0000<br>an: 110 Grade: 00<br>rofessor                                                                   | 00)<br>00<br>00<br>Percent of<br>0.000000<br>0.000                 | <sup>-</sup> Frequ<br>Time: 1<br>USD Contra                    | standa<br>00.00 FTE:                                           | rd Hours:                                                                             | 40.00                                             | Pay    |                     |                  |
| Total Compensation Rat<br>Salary Administration Pl<br>Job Code: 1101 P<br>Comparative Information<br>Change Amount:<br>Change Percent:<br>Pay Rates<br>Annual                                                      | e: 130,000.0000<br>e: 130,000.00000<br>an: 110 Grade: 00<br>rofessor<br>130,000.000000                                                | 00 m<br>00 m<br>00 Percent of<br>0.000000 m<br>0.000               | <sup>7</sup> Frequ<br>Time: 1<br>USD Contra<br>Daily           | sency: C 4<br>Standa<br>00.00 FTE:<br>ct                       | rd Hours:<br>1.0<br>1,065.574000                                                      | <u>Contract</u><br>40.00<br>1000000               | Pay    |                     |                  |
| Total Compensation Rat<br>Salary Administration Pl<br>Job Code: 1101 P<br>Comparative Information<br>Change Amount:<br>Change Percent:<br>Pay Rates<br>Annual<br>Monthly                                           | e: 130,000,0000<br>e: 130,000,00000<br>an: 110 Grade: 00<br>rofessor<br>130,000,000000<br>10,833,333000                               | 00000000000000000000000000000000000000                             | <sup>7</sup> Frequ<br>Time: 1<br>USD Contra<br>Daily<br>Hourly | standa<br>00.00 FTE:<br>ct                                     | rd Hours:<br>1.0<br>1,065.574000<br>62.500000                                         | <u>Contract</u><br>40.00<br>1000000<br>USD<br>USD | Pay    |                     |                  |
| Total Compensation Rat<br>Salary Administration Pl<br>Job Code: 1101 P<br>Comparative Information<br>Change Amount:<br>Change Percent:<br>Pay Rates<br>Annual<br>Monthly<br>Pay Components                         | e: 130,000,0000<br>e: 130,000,00000<br>an: 110 Grade: 0(<br>rofessor<br>130,000,000000<br>10,833,333000                               | 0027<br>00<br>Percent of<br>0.000000<br>0.000<br>USD<br>USD<br>USD | <sup>7</sup> Frequ<br>Time: 1<br>USD Contra<br>Daily<br>Hourly | standa<br>00.00 FTE:<br>ct<br>Customize  Fi                    | rd Hours:<br>1.0<br>1,065.574000<br>62.500000<br>nd   I First                         | USD<br>USD<br>USD                                 | Last   |                     |                  |
| Stars Compensation Rat<br>Salary Administration Pl<br>Job Code: 1101 P<br>Comparative Information<br>Change Amount:<br>Change Percent:<br>Pay Rates<br>Annual<br>Monthly<br>Pay Components<br>Amounts              | e: 130,000,0000<br>e: 130,000,00000<br>an: 110 Grade: 0(<br>rofessor<br>130,000,000000<br>10,833,333000                               | 00222<br>00<br>Percent of<br>0.0000000<br>0.000<br>USD<br>USD      | <sup>7</sup> Frequ<br>Time: 1<br>USD Contra<br>Daily<br>Hourly | Standa<br>00.00 FTE:<br>ct<br>Customize   Fi                   | rd Hours:<br>1.0<br>1.065.574000<br>62.500000<br>nd   I First                         | USD<br>USD<br>USD                                 | Last   |                     |                  |
| Stars Compensation Rat<br>Salary Administration Pl<br>Job Code: 1101 P<br>Comparative Information<br>Change Amount:<br>Change Percent:<br>Pay Rates<br>Annual<br>Monthly<br>Pay Components<br>Amounts              | e: 130,000.0000<br>e: 130,000.00000<br>an: 110 Grade: 00<br>rofessor<br>130,000.000000<br>10,833.333000                               | 0022<br>00<br>Percent of<br>0.0000002<br>0.000<br>USD<br>USD       | Time: 1<br>USD Contra<br>Daily<br>Hourly                       | Standa<br>00.00 FTE:<br>ct<br>Customize   El                   | rd Hours:<br>1.065.574000<br>62.500000<br>nd   🔠 First<br>Y Details                   | USD<br>USD<br>USD                                 | Pay    |                     |                  |
| Total Compensation Rat<br>Salary Administration Pl<br>Job Code: 1101 P<br>Comparative Information<br>Change Amount:<br>Change Percent:<br>Pay Rates<br>Annual<br>Monthly<br>Pay Components<br>Amounts<br>1 BASEC Q | e: 130,000.0000<br>e: 130,000.00000<br>an: 110 Grade: 00<br>rrofessor<br>130,000.000000<br>10,833.333000<br>Seq Comp Rate<br>0 130,00 | 00000000 1000000 10000000 10000000 1000000                         | Time: 1<br>USD Contra<br>Daily<br>Hourly<br>USD                | Standa<br>00.00 FTE:<br>ct<br>Customize   E<br>X Frequenc<br>C | rd Hours:<br>1,065.574000<br>62.500000<br>62.500000<br>nd   ﷺ First<br><u>Details</u> | USD<br>USD<br>USD<br>USD<br>USD<br>USD            | Last   |                     |                  |

Work Location | Job Information | Payroll | Compensation | Employment Information